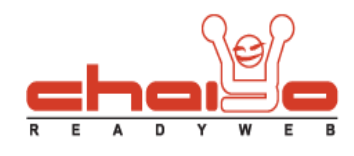

## ระบบจัดการไฟล์

1. เลือกเมนู ระบบบริหารจัดการเว็บไซต์ -> ระบบจัดการไฟล์

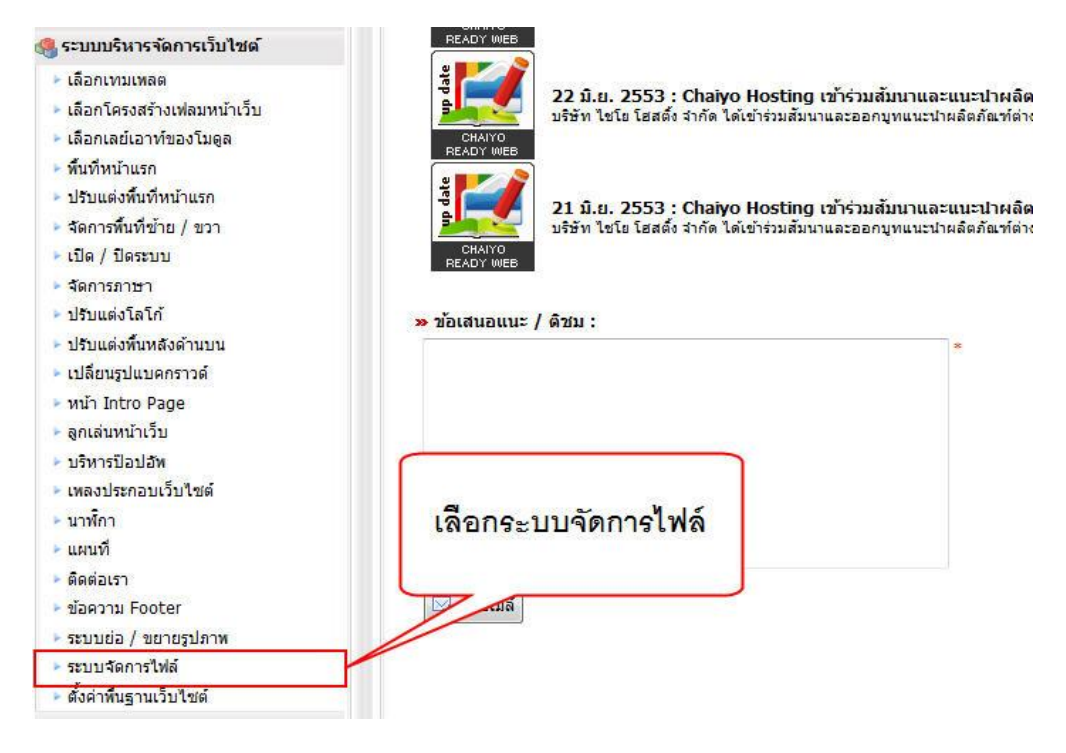

2. ระบบแสดงหน้า ระบบจัดการไฟล์ ดังนี้

|                               |                                                                                                    | 6  |
|-------------------------------|----------------------------------------------------------------------------------------------------|----|
| ามาจัดกรไฟล์ .JPG, .GIF, .PNG |                                                                                                    |    |
| โฟลเดอร์ไหม่ :                | · . 2.                                                                                                    |    |
| IwiaTuui : Browse_ /          | • <u> duluaa</u> 3.                                                                                             |    |
| îviaisas 4.                   | ien URL :                                                                                                    | 5. |
| 🔁 upload                      | ไฟส์                                                                                                    | สม |
|                               | [URL]                                                                                                    | ×  |
|                               |                                                                                                    | 6. |
|                               | [URL] 🦦                                                                                                    | ×  |
|                               | The second second second second second second second second second second second second second second second se |    |

1. ส่วนแสดงชนิดของไฟล์ เมื่อมีการเลือกชนิดไฟล์ระบบจะแสดงไฟล์ตามชนิดที่เลือก

Chaiyo Hosting Co.,Ltd.

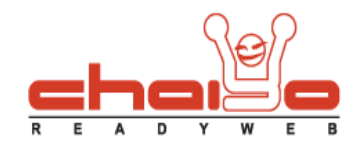

2. ส่วนเพิ่มโฟลเดอร์ใหม่ สามารถใส่ชื่อโฟลเดอร์เป็นภาษาอังกฤษและตัวเลขเท่านั้น ห้ามใส่ \_ , เว้นวรรค หรืออักขระพิเศษใดๆ

| โฟลเดอร์ใหม่ : | SeaFolder | / <del>•</del> | 📙 บันทึก |
|----------------|-----------|----------------|----------|

แสดงรายชื่อโฟลเดอร์ที่เพิ่มใหม่

| โฟลโดอร์    |   |
|-------------|---|
| <u>a</u> /  |   |
| 🛅 SeaFolder | × |
| 🛅 upload    |   |

วิธีการลบโฟลเดอร์ ดังรูป

| โฟล์เดอร์   |                 |   |
|-------------|-----------------|---|
| <u>Co</u> / |                 |   |
| 🛅 SeaFolder | คลิ๊ก X เพื่อลบ | × |
| 🛅 upload    |                 |   |
| 🛅 TravelPic |                 | × |

ส่วนของการอัพโหลดไฟล์ใส่โฟลเดอร์ของระบบ เลือกไฟล์ และกดปุ่ม "อัพโหลด"

| ใฟล์ใหม่ :      | C:\Users\admin\Desktop\35716_132   | Browse | /SeaFolder 👻  | 🏂 อัทโหลด |
|-----------------|------------------------------------|--------|---------------|-----------|
| triter triter . | C.IOSEISIduminiDeskiopioov 10_1021 | DIOWSC | Jocar older v |           |

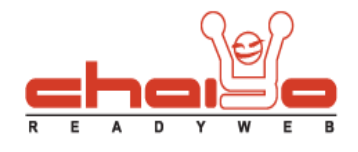

ระบบแสดงข้อความ "ข้อมูลบันทึกเรียบร้อยแล้ว"

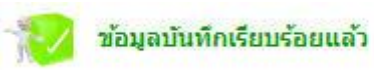

## ระบบแสดงรูปภาพที่เพิ่มที่ส่วนแสดงรูป (ส่วนที่ 6)

| 🗀 /SeaFolder |      |    |
|--------------|------|----|
| เลือก URL :  |      |    |
|              | ไฟล์ | ลบ |
|              |      | ×  |

- ส่วนของการแสดงรายชื่อโฟลเดอร์ สามารถคลิ๊กที่ชื่อเพื่อแสดงรูปที่ส่วนแสดงรูป (ส่วนที่ 6)
- 5. ส่วนแสดง URL เพื่อนำรูปภาพไปใช้

สามารถนำ URL รูปภาพไปใช้กับเว็บไซต์อื่นๆหรือภายในเว็บตนเองได้ มีวิธีการ ดังนี้

| តើan URL : http:/travel.chaiyoreadyweb.com/file_media/file_image/Se | แสดง URL ที่สามารถก้อปปี้ไป<br>ใช้กับเว็บอื่น ๆได้ |  |
|---------------------------------------------------------------------|----------------------------------------------------|--|
| ไฟล์                                                                |                                                    |  |
|                                                                     |                                                    |  |

ส่วนของการแสดงรูปภาพ ซึ่งจะแสดงตามชนิดของไฟล์ หรือตามโฟลเดอร์
วิธีการลบรูปภาพ ดังนี้

| SeaFolder       iāan URL :     http:/travel.chaiyoreadyweb.com/file_media/file_image/Se |                 |
|-----------------------------------------------------------------------------------------|-----------------|
|                                                                                         |                 |
| URL]                                                                                    | คลิ๊ก X เพื่อลบ |

## Chaiyo Hosting Co.,Ltd.

3312/33-34 2-3 FL Zone A, Soi Ladprao 101 Ladprao rd., Klongchan, Bangkapi, Bangkok 10240 Thailand

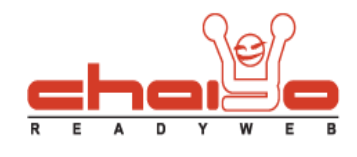

ระบบแสดงข้อความยืนยันการลบ กดปุ่ม "OK"

| คุณต้องการลบข้อมูลใช่หรือไม่ |           |
|------------------------------|-----------|
|                              |           |
|                              | OK Cancel |

3312/33-34 2-3 FL Zone A, Soi Ladprao 101 Ladprao rd., Klongchan, Bangkapi, Bangkok 10240 Thailand